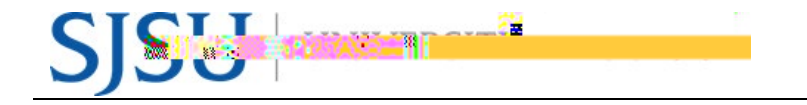

## eFACULTY QUICKTIP: FORWARDING CASES TO THE NEXT LEVEL

eFaculty QuickTip: Forwarding Cases to the Next Level

| 1. O<br>D<br>ai<br>ne<br>C    | Once the Optional Response<br>Deadline has passed, cases<br>re ready to be moved to the<br>ext level.<br>Committee members receive                 |                                                                                                    | has responded                                                                                                    | ਸ<br>to the<br>ਵਿੰਦੁਲੀਨ ਗਾਂਗ ਪਿੰਡ                                                                                                    |
|-------------------------------|----------------------------------------------------------------------------------------------------|----------------------------------------------------------------------------------------------------|----------------------------------------------------------------------------------------------------|----------------------------------------------------------------------------------------------------|
| no<br>op                      | otice of submission o f any ptional response (right).                                                                                              |                                                                                                    | Transie All                                                                                                    | EW DESDONSE.                                                                                                    |
| lf<br>fil<br>ca               | there is no response, the<br>les may be moved on the<br>alendar deadline or later.                                                                 |                                                                                                    | usly shared a file<br>sted that the<br>respond to the<br>The candidate<br>led a response<br>ou shared.<br>In to your<br>view the                                                                                                    | You previo<br>with<br>and reques<br>candidate<br>shared file.<br>has upload<br>to the file y<br>Please logi<br>account to                                                                                            |
| 2. To<br>ca<br>bu<br>se<br>bo | o initiate the move, open a<br>ase, find the "Send Case"<br>utton in the top right, and<br>elect it. In the drop -down<br>ox, select "Forward to". | Home<br>Faculty180<br>Annoucements & Help<br>Evaluations<br>Administration<br>Review, Promotion and Tenure<br>Cases<br>Termolates<br>Administration<br>Review, Promotion and Tenure<br>Cases<br>Termolates<br>Administration<br>Review<br>Users & Groups | San José State University ) Case ><br>James Lee<br>Unit<br>College of Business<br>Case Materials<br>Case Materials<br>Case | Send Case     Forward to   Dear of Appropriate Assistance     Backwards to   Dear of Appropriate Assistance     Core they gut     Ore they gut     Deals   Server to     Deals     Server to     Deals     Server to |

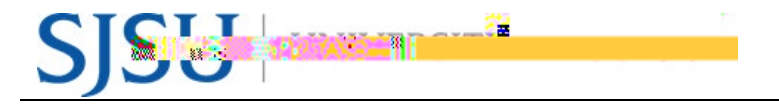

## eFACULTY QUICKTIP: FORWARDING CASES TO THE NEXT LEVEL

| 3. An<br>"Su<br>pro<br>Eva<br>Inp<br>into<br>(A <sup>-</sup><br>the<br>Qu<br>You<br>me<br>Ioo                                                                                                    | a email form opens. In the<br>ubject", include the review<br>ocess name (e.g., Annual<br>aluation).<br>but text from the template<br>to the message body.*<br>template for this email is in<br>a last section of this<br>lickTip.)<br>bu can also "Preview" the<br>tess age to see how it will<br>ok. | Send Case Forward   Case to be case or wards to the next step, uppartment Level. In the domining reviewed is that to case or wards to the next step, uppartment Level. In the domining reviewed is that to case or wards to the next step. The dollar is the doal is the doal is the do |  |  |  |
|----------------------------------------------------------------------------------------------------|----------------------------------------------------------------------------------------------------|----------------------------------------------------------------------------------------------------|--|--|--|
| 4. The<br>"Co<br>mo<br>cur<br>the<br>lev                                                                                                    | e final step is to select<br>ontinue".<br>e Case has now been<br>oved forward. Those at the<br>rrent level lose access as<br>e case is opened to the next<br>rel.                                                                                                    | Send Case Forward   Great job! You're sending the case is is ward to the next step. Department Level. The follow previewers will lose access to the case: Annual & Cumulative - Department Assistant - Social Sciences - Justice Studies   1 members The following reviewers will gain access to the case: Justice Studies - Chair   1 members If recipients respond to this message, their response will come directly to your engineering Subject * Subject * If a loss is coming your way for review. You'll be able to see the documents and their response of the case is coming your way for review. You'll be able to see the documents and their response of the case is coming your way for review. You'll be able to see the documents and their response of the case is coming your way for review. You'll be able to see the documents and their response of the case is coming your way for review. You'll be able to see the documents and their response of the case is coming your way for review. You'll be able to see the documents and their response of the case is coming your way for review. You'll be able to see the documents and their response of the case is coming your way for review. You'll be able to see the documents and their response is coming your way for review. You'll be able to see the documents and their response is coming to the case is coming to the case is case is coming to the case is coming to the case is                                            |  |  |  |
| * Email Template: Forwarding Case to the Next Level                                                                                                    |                                                                                                    |                                                                                                    |  |  |  |
| Subject: [Review Type (e.g., Annual Evaluation)]                                                                                                    |                                                                                                    |                                                                                                    |  |  |  |
| Dear Reviewers:                                                                                                    |                                                                                                    |                                                                                                    |  |  |  |
| This evaluation is coming your way for review. You'll be able to see the documents and deadlines in Review, Promotion & Tenure when you sign in. For help initiating your review, please visi t our reviewers guide, our <u>eFaculty Training and Help</u> page, or the help pages under your name in the extreme upper right corner of your eFaculty account. |                                                                                                    |                                                                                                    |  |  |  |
| Please note that the link above will not work for sign on unless you are already signed in to your eFaculty accountvisit <u>one.SJSU.edu</u> .                                                                                                    |                                                                                                    |                                                                                                    |  |  |  |